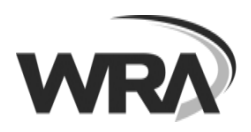

Available on the

## Installation Instructions – Skype for Business on Apple Device

1. Install the official Skype for Business mobile app from

On WRA issued iPads the app is installed and should appear on your display or in the Company Portal app

2. You will be prompted Allow Notifications, Access to Contacts and Microphone. Please click OK for each

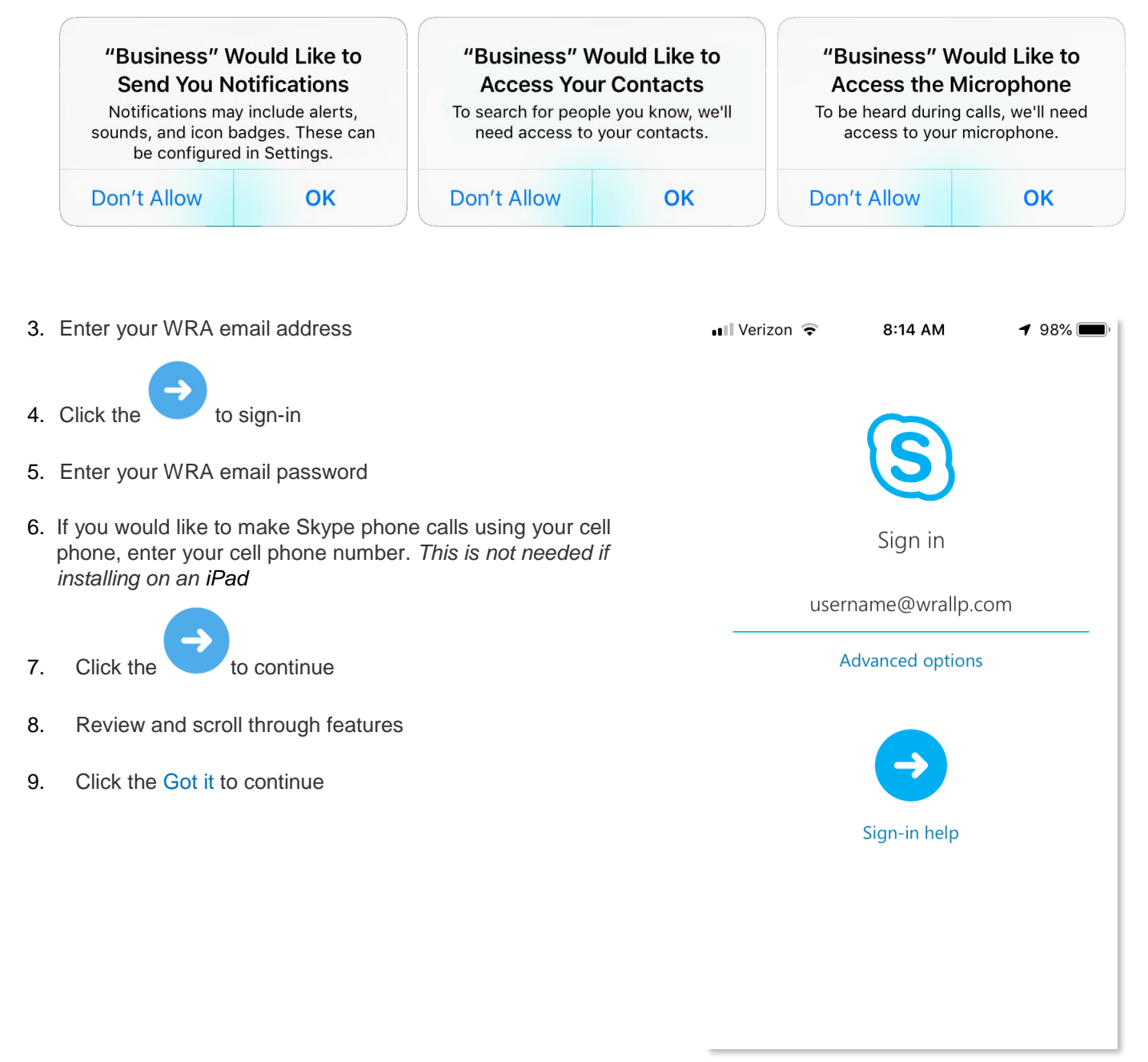

801 South Caroline Street

Baltimore, Maryland 21231

10. You may be prompted to add your password to your iCloud Keychain. Select the option you prefer.

Page 2

11. Now you are ready to begin using Skype for Business Mobile App

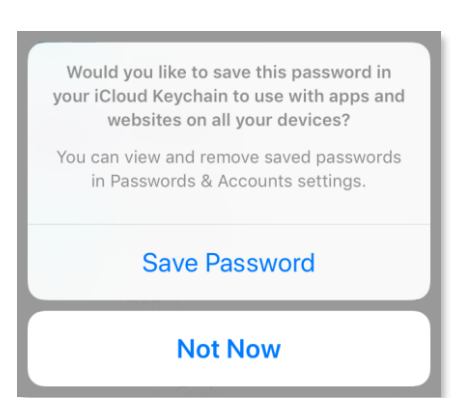

- 12. To see your upcoming meetings within Skype app, click on the Sign in to your exchange account to see your upcoming meetings
- 13. Enter your credentials following the example below.

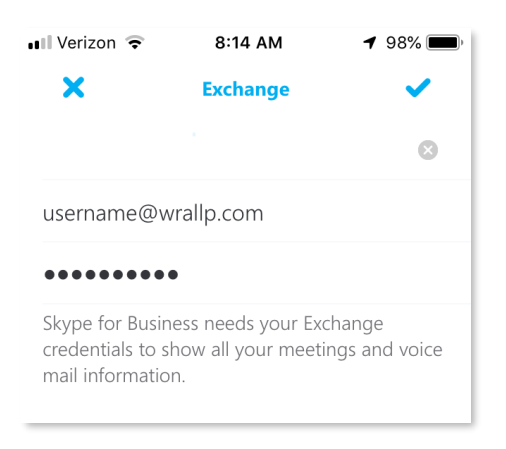

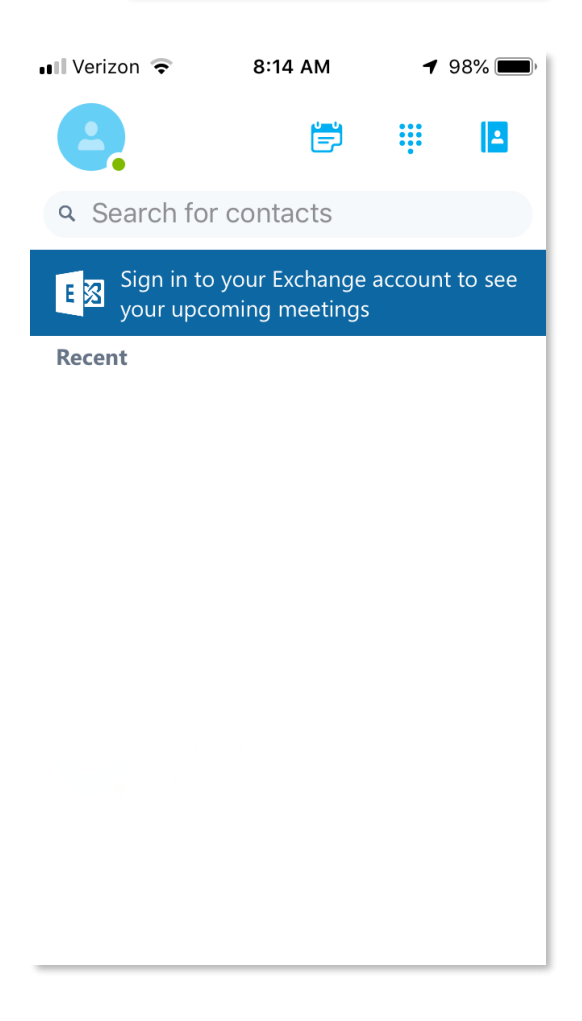

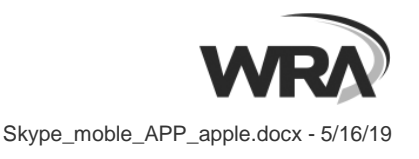